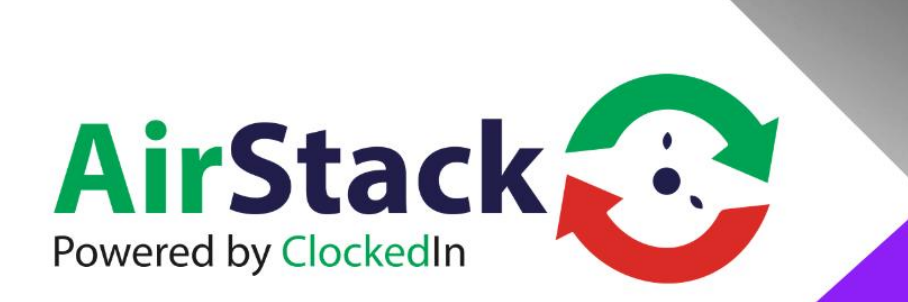

# **USER MANUAL**

OnTime V4.0

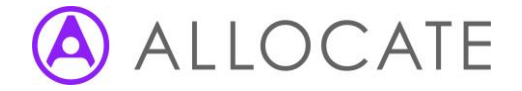

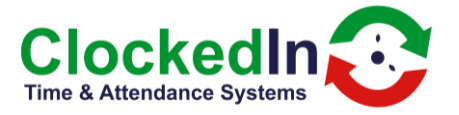

### **Table of Contents**

| 1. INTRODUCTION                | 2  |
|--------------------------------|----|
| 2. FURTHER INFORMATION         | 2  |
| 3. LIMIT OF LIABILITY          | 2  |
| 4. SOFTWARE DESIGN TOPOLOGY    | 3  |
| 5. HOME SCREEN                 | 3  |
| 6.0SUPER ADMINISTRATION SCREEN | 4  |
| 6.1NEW / EDIT ADMIN OR USER    | 4  |
| 6.2REGISTER USERS              | 6  |
| 7.0 CLOCK IN / OUT METHOD      | 7  |
| 8.0 NEW FEATURES               | 9  |
| 8.1 Facial Scan Registration   | 10 |

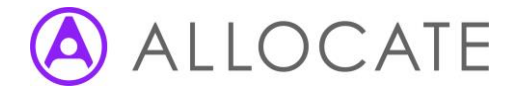

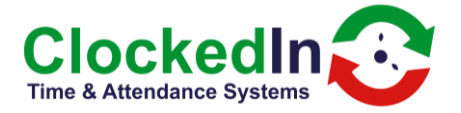

#### 1. INTRODUCTION

OnTime Software is designed to clock in and out employees using biometric or pin numbers. Those Events are then sent to AirStack for processing.

#### 2. FURTHER INFORMATION

For further information, relating to this document, please contact:

Mark Shaw Managing Director Email: mark.shaw@clockedin.co.uk Office: +44 (0) 203 371 1006

#### 3. LIMIT OF LIABILITY

Every effort has been made to represent the design accurately using realistic examples wherever possible and to ensure that the material represented in this document is accurate and complete. However, ClockedIn Ltd cannot be held legally responsible for any mistakes in printing or faulty instruction contained within this document. The authors appreciate receiving notice of any errors or misprints.

There are no warranties, expressed or implied, including warranties of merchantability or fitness for a particular purpose, made with respect to the materials or any information provided to the user herein. Neither the authors nor publishers shall be liable for any direct, indirect, special, incidental or consequential damages arising out of the use or inability to use the contents of this manual.

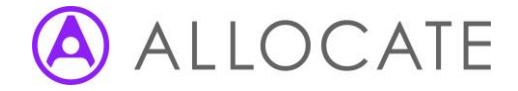

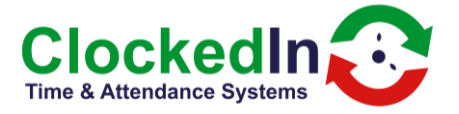

#### 4. SOFTWARE DESIGN TOPOLOGY

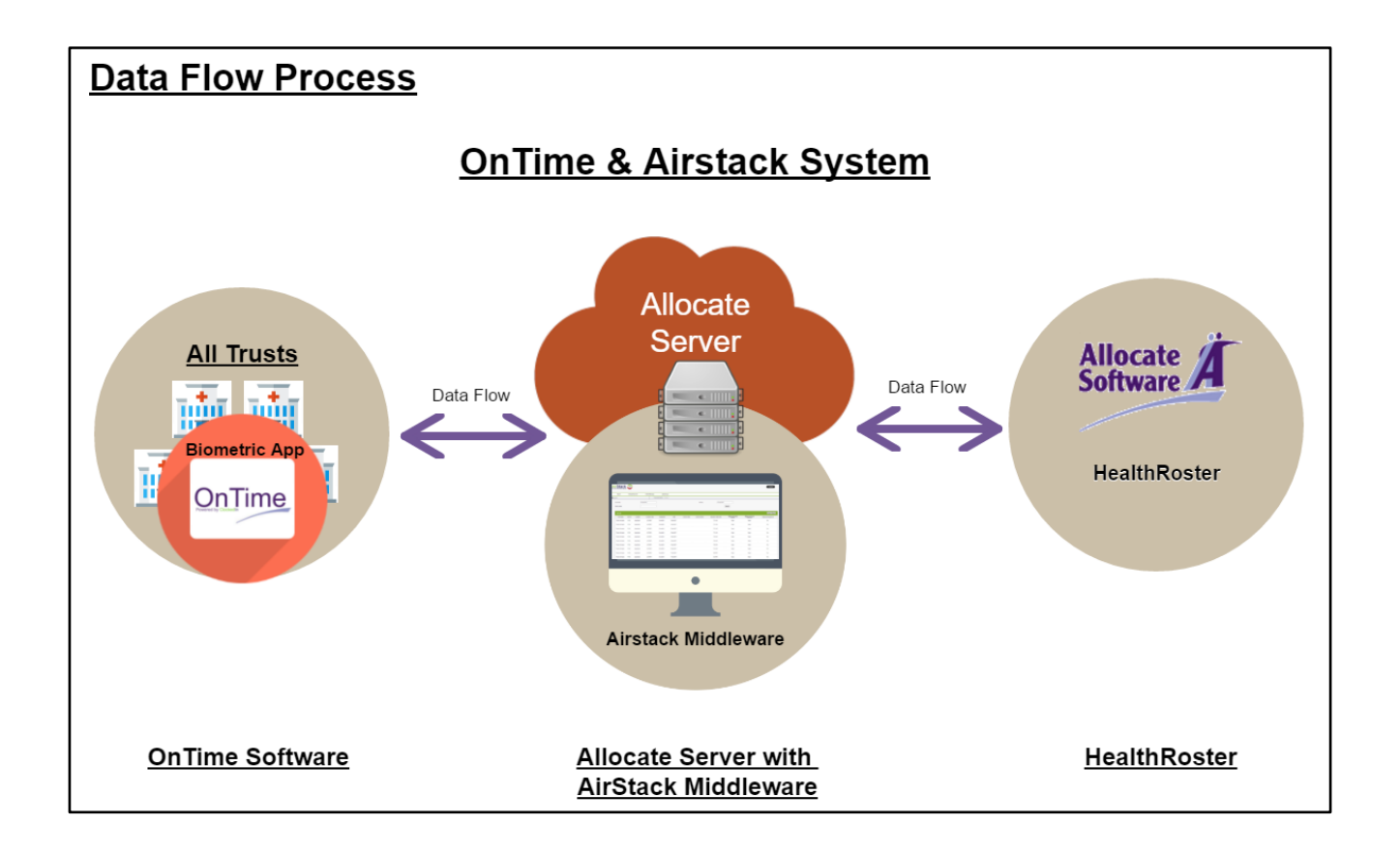

#### 5. HOME SCREEN

The Home Screen is the main screen the App will always be on this screen. From here user can make a clock event by placing their finger on the reader entering a pin, or placing there fob on the reader.

Employee Online and Administrator Access can also be selected on the home screen.

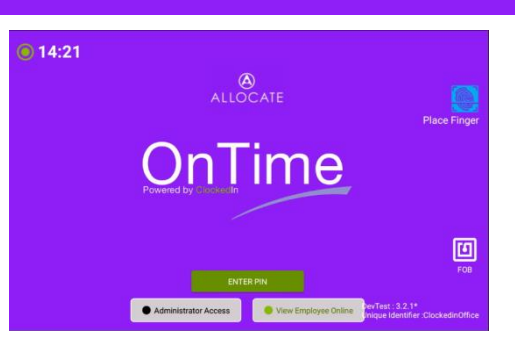

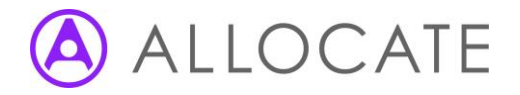

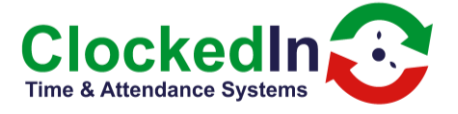

#### 6.0 SUPER ADMINISTRATION SCREEN

The Super Admin screen allows.

- New / Edit Admin Registration
- Register Admin Fob
- Device Settings –Set at Installation
- Change Logo Should not need to be changed
- Deregister Admins
- Export Database

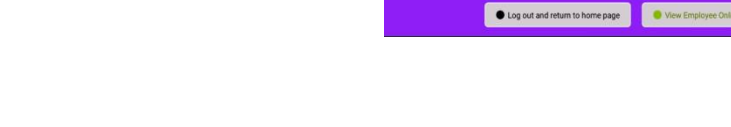

#### To gain access to this screen you must enter the Super Admin Password

#### 6.1 NEW / EDIT ADMIN OR USER

Tap Search Employee & Select the Employee

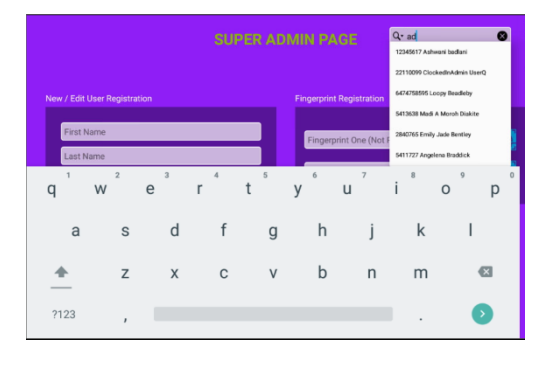

50

Tap the blue Icon to register a finger

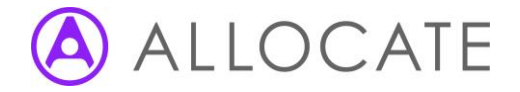

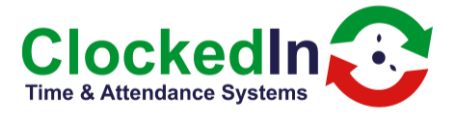

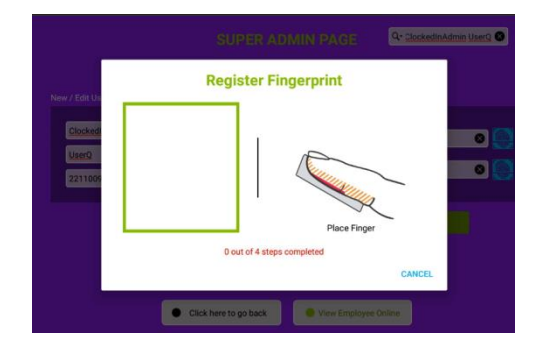

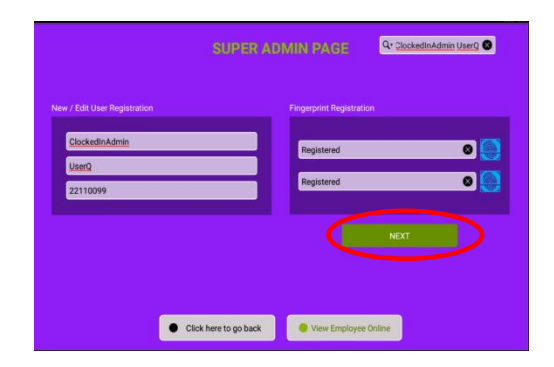

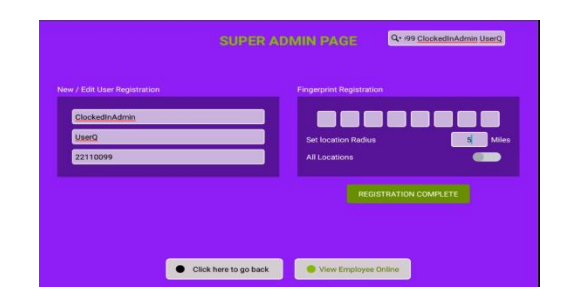

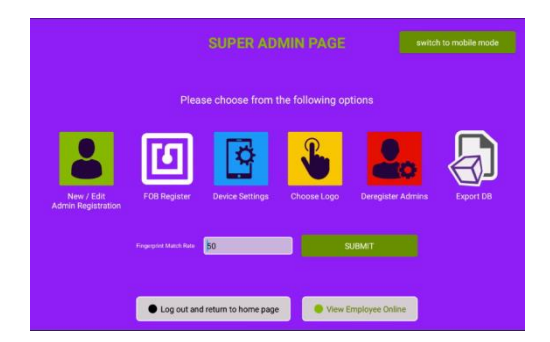

instructions. Repeat this process for a second finger.

Scan fingerprint & repeat 4x following the on screen

Click' Next' to continue registration

Select your working range or 'all locations'. Click 'Registration Complete'

Click 'Logout Return to Home Page'.

To register an admin with a fob follow select 'Fob register'

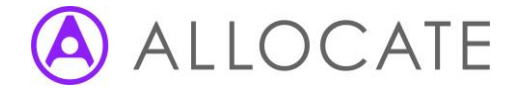

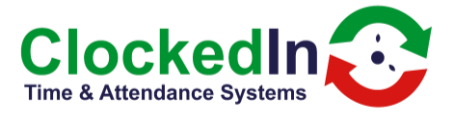

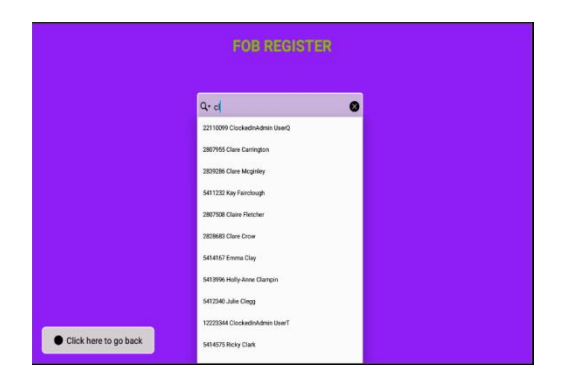

## Touch and Hold NFC Tag near the device for up to 5 seconds

Tap Search Employee & Select the Employee

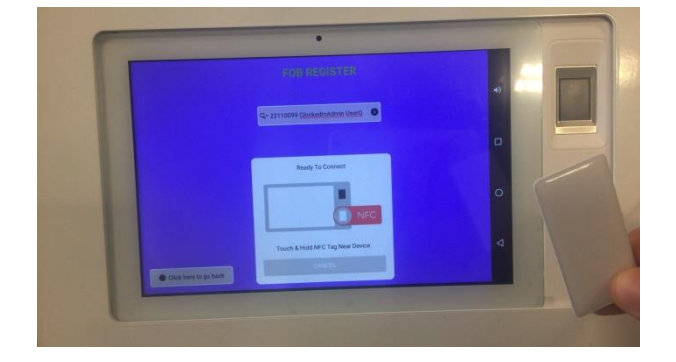

Successfully Registered message appears, select 'Click here to go back' to complete fob registration

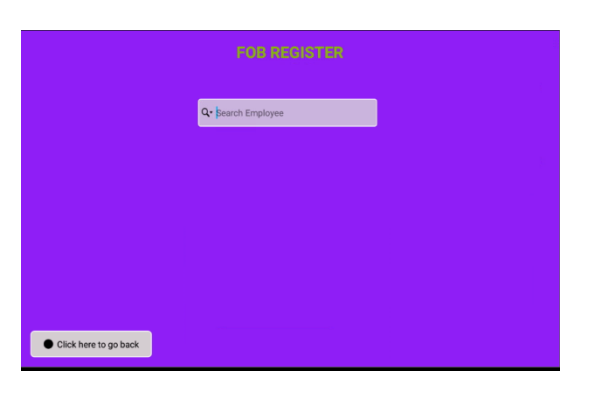

#### **6.2 REGISTER USERS**

Click 'Administrator Access'

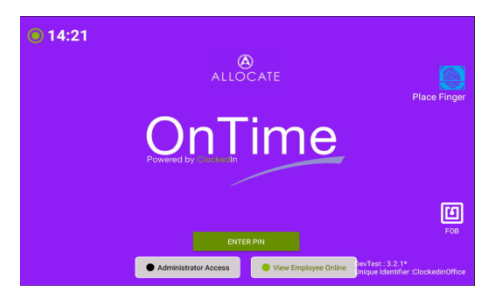

ClockedIn 1C Uppingham Gate, Ayston road, Uppingham, Rutland, LE15 9NY 0845 4 903 901 | info@clockedin.co.uk | clockedin.uk

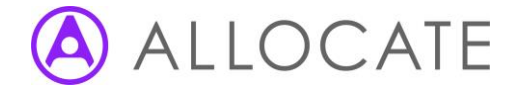

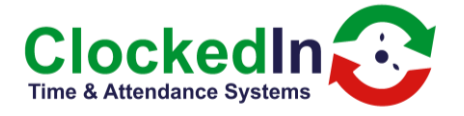

Administrator to Log In via the Fingerprint Reader

ne page 🛛 😑 View

Ø

You are now prompted to scan your Finger, Place your finger on the scanner / use your fob.

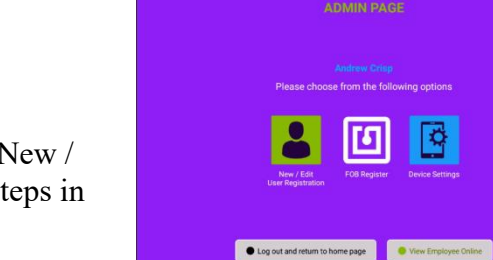

Click here to ho

The Admin page opens from here you can select 'New / Edit user Registration' Select this and follow the steps in section 6.1.

#### 7.0 CLOCK IN / OUT METHOD

The Home screen will always be on, to make a clock event the user simply places there finger on the finger reader / places fob below the reader for up to 5 seconds.

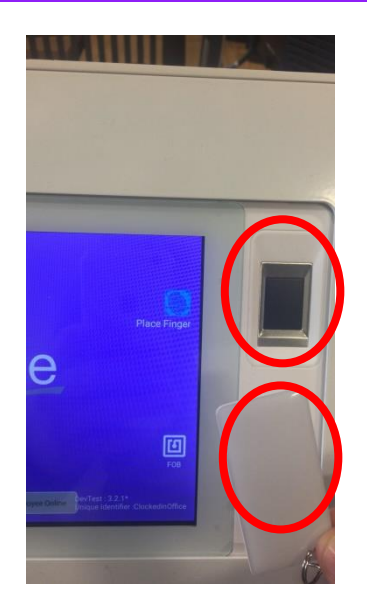

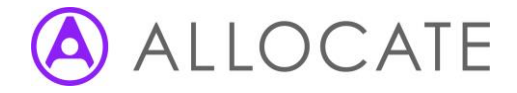

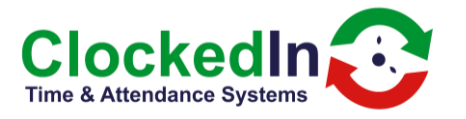

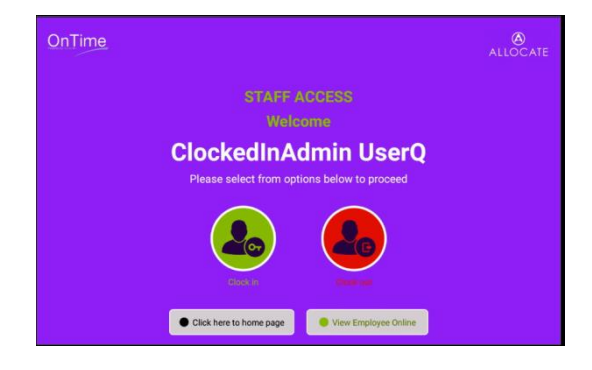

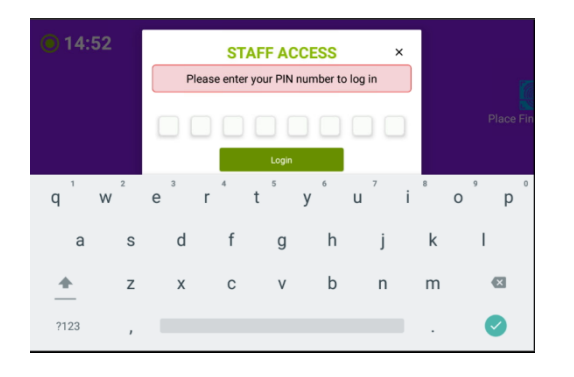

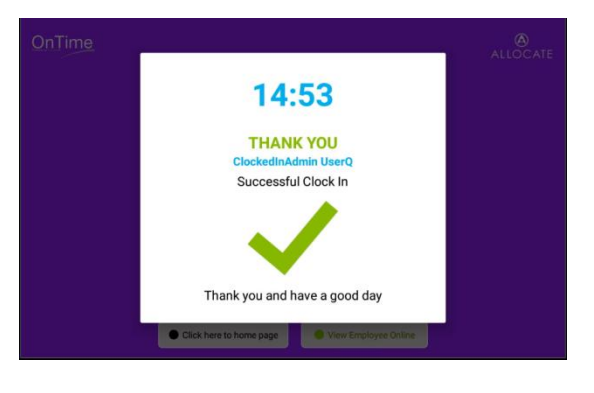

User is asked to confirm their Activity Clock in or out

In the event of a 3 failed fingerprint reads, user will be requested to enter a PIN to register their activity.

The user's activity is confirmed by a notification pop up

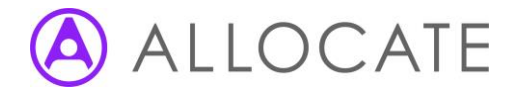

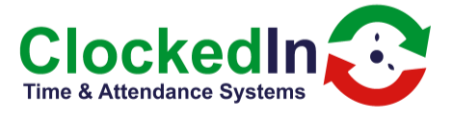

#### **8.0 NEW FEATURES**

The 4.0 app now works alongside our new SmartHub-FT devices, so we can clock in and out with facial recognition. This method will also capture the temperature of the employee that clocks in or out with a SmartHub-FT device.

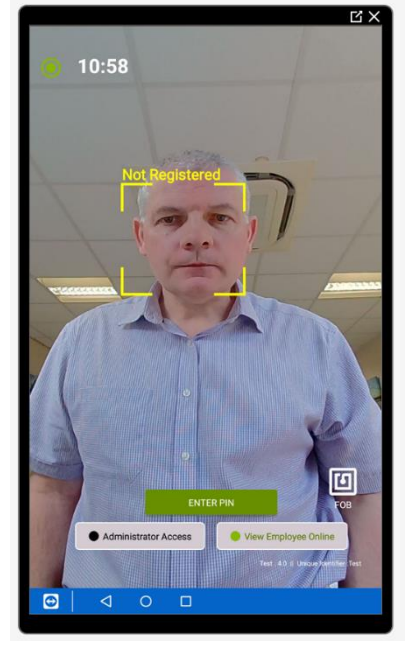

The SmartHub-FT devices also work alongside any other SmartHub tablet, meaning that on one premise you can have a facial device and a fingerprint device running and users will be able to register on both and use both.

A user can now be registered via face scan, finger scan, pin or fob individually. This means that users will not need to have their fingerprints registered to be able to use the pin or fob.

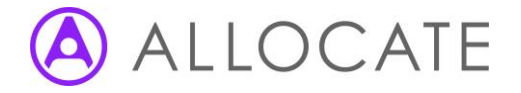

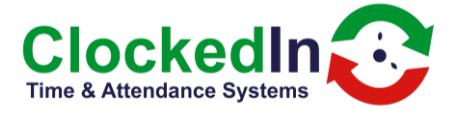

#### 8.1 Facial Scan Registration

- To register an admin, a super admin must log into 'Administrator access'.
- To register an employee, an admin must log into 'Administrator access'.

Select New/Edit User Registration

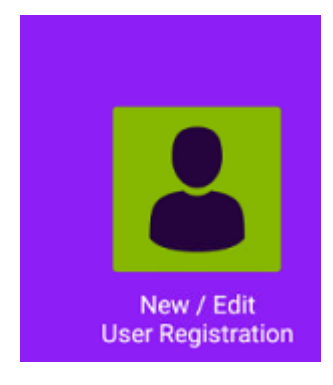

#### Tap Search Employee & Select the Employee

| En la companya de la companya de la companya de la companya de la companya de la companya de la companya de la | te                     |
|----------------------------------------------------------------------------------------------------|------------------------|
| ew / Edit User Registration                                                                                    | 10001360 Richard Tejer |
| First Name                                                                                                    | 100098 Tessa Hopcroft  |
| Last Name                                                                                                    |                        |
| Employee Number                                                                                                |                        |

Tap the blue Icon to register a face

| AD                           | MIN PAGE          |         |
|------------------------------|-------------------|---------|
| New / Edit User Registration | 100098 Tessa Hopo | eroft 🛛 |
| Tessa                        |                   |         |
| Hopcroft                     |                   |         |
| 100098                       |                   |         |
|                              |                   |         |
|                              |                   |         |
|                              |                   |         |
| Face Registration            |                   |         |
|                              |                   |         |
| Face (Not Registered)        |                   | 0       |
| Skip Face Scan               |                   |         |
|                              |                   |         |
|                              | NEXI              | _       |
|                              |                   | U       |
|                              |                   | FOB     |

ClockedIn 1C Uppingham Gate, Ayston road, Uppingham, Rutland, LE15 9NY 0845 4 903 901 | info@clockedin.co.uk | clockedin.uk

OnTime V4.0 | June 2021

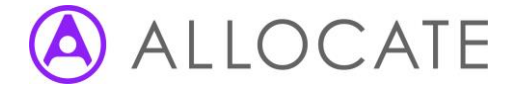

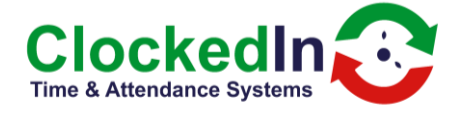

Stand within the facial frame on screen, as soon as the 'Register' button appears, press it to take the facial scan. This process does not need to be repeated.

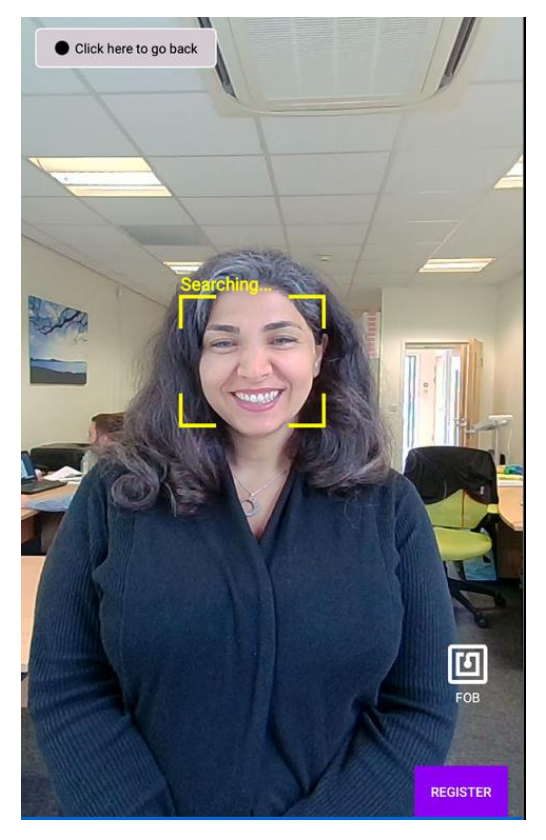

Click' Next' to continue registration

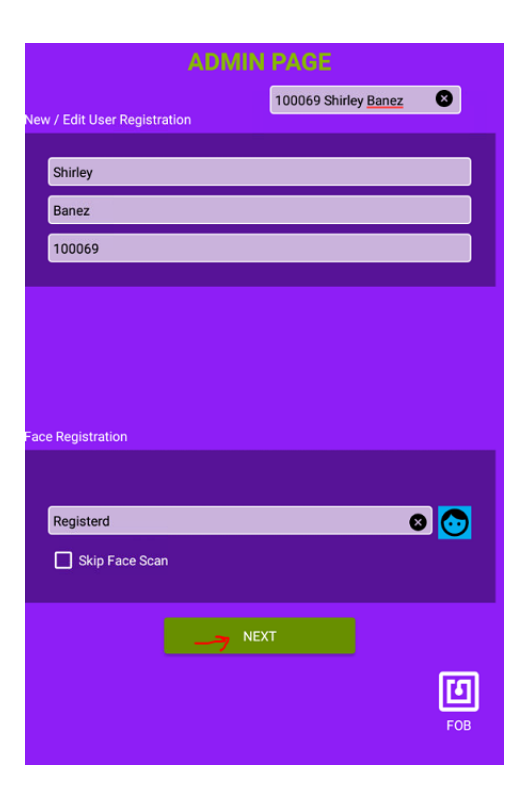

ClockedIn 1C Uppingham Gate, Ayston road, Uppingham, Rutland, LE15 9NY 0845 4 903 901 | info@clockedin.co.uk | clockedin.uk

OnTime V4.0 | June 2021

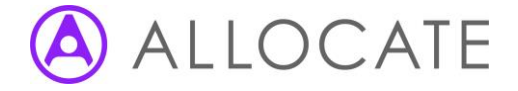

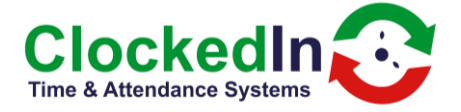

Select your working range or 'all locations'. Click 'Registration Complete' Click 'Logout Return to Home Page'.

There is now an installation feature on the SmartHub devices, this will only be for the fingerprint devices. It will require the installer or an admin to go into the super admin settings, take pictures of the installation (at least two) and enter in the installer name, the company that did the installation and any notes, if there are no notes you can simple input none. When this is done it will send an email to everyone selected in AirStack with the images, information manually input, the time and date and the devices unique identifier.

| ADMIN PAGE                                                                                                    |   |
|----------------------------------------------------------------------------------------------------|---|
| 100069 Shirley Banez                                                                                                    |   |
| New / Edit User Registration                                                                                                    |   |
| Shirley                                                                                                    |   |
| Banez                                                                                                    |   |
| 100069                                                                                                    |   |
|                                                                                                    |   |
|                                                                                                    |   |
|                                                                                                    |   |
|                                                                                                    |   |
| Pin Registration                                                                                                    |   |
|                                                                                                    |   |
|                                                                                                    |   |
| All Leoptione                                                                                                    | 5 |
|                                                                                                    |   |
|                                                                                                    |   |
| REGISTRATION COMPLETE                                                                                                    |   |
|                                                                                                    |   |
| LE MARK PARSE<br>Amanda Bragg                                                                                                    |   |
|                                                                                                    |   |
|                                                                                                    |   |
| 💄 🖪 🚺 🐺 🚨 🐍 🗑                                                                                                    |   |
| New/Cid Admin FOB Register Device Settings Register Yournell Devices Admins Choose Logo Instalation Process                                                                                                    |   |
| ()<br>()<br>()                                                                                                    |   |
| FOB                                                                                                    |   |
|                                                                                                    |   |
| Log out and return to home page Vew Employee Online                                                                                                    | × |
| Log out and return to home page Vere Employee Online                                                                                                    | × |
| Cog out and return to home page Over Employed Oxfore                                                                                                    | × |
| Log out and return to home page View Employee Online  HUST ALL ATTEM PROCESSS                                                                                                    | × |
| Cog out and return to home page<br>View Employee Online<br>Units (CALL ACTION AND DRILLONS<br>Come<br>Come<br>Co | × |
| Dere Ungovi Avril 113127<br>Dere Ungovi Avril 113127<br>Dere Ungovi Avril 113127<br>Dere Ungovi Avril 113127<br>Dere Ungovi Avril 113127<br>Dere Ungovi Avril 113127<br>Dere Ungovi Avril 113127                                                                                                    | × |
| Log out and return to home page   View Employee Online     INCETALLATION FLOCENCE     Date   Unique Meendare     2021-04-16 11:31:27   Demo     Description   Installer Name     Enter Description   Installer Name     Enter Description   Enter Company Name                                                                                                    | × |
| Care Unique Meertier<br>2010 415 113127 Dereo<br>Description Installer Name<br>Enter Description Installer Name<br>Enter Company Name<br>Enter Company Name                                                                                                    | × |
| Log out and return to home page<br>User User District Contract<br>District Contract Contract<br>District Contract Contract<br>District Contract Name<br>Exter Description<br>Contract Name<br>Exter Description<br>Contract Name<br>Exter Description<br>Contract Name<br>Exter Description<br>Contract Name<br>Exter Description<br>Contract Name<br>Exter Description<br>Contract Name<br>Exter Description<br>Contract Name<br>Exter Description<br>Contract Name<br>Exter Description<br>Contract Name<br>Contract Name<br>Contract                                                                                                    | × |

ClockedIn

1C Uppingham Gate, Ayston road, Uppingham, Rutland, LE15 9NY 0845 4 903 901 | info@clockedin.co.uk | clockedin.uk

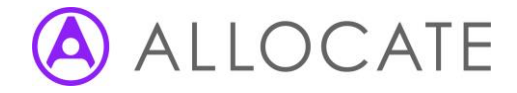

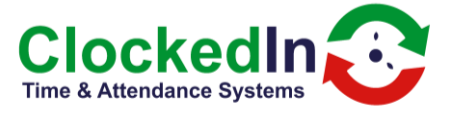

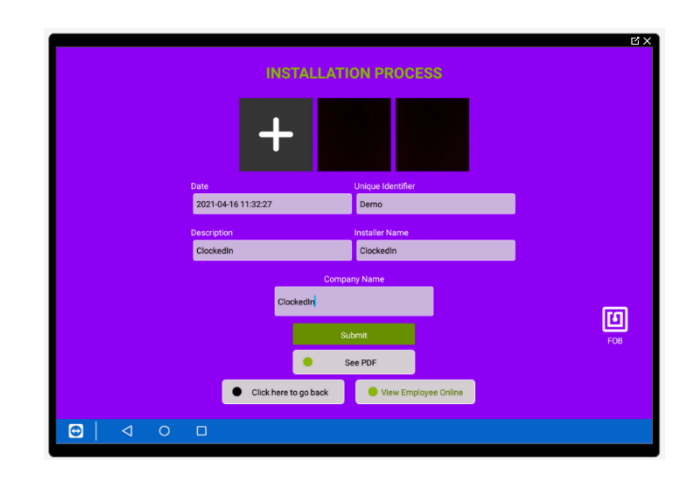

This application will now use the server time from AirStack and when the device is offline for any reason it will fall back to the standard device time. This will stop the devices falling out of sync with time for seemingly no reason.

Devices connected to the AirStack instance will report the following data if there are any exception in the parameters, it will provide the following details: Unique identifier, battery level, disk space used, Wi-Fi disconnection count, Wi-Fi disconnection time (If applicable), power disconnect count, power disconnection time (If applicable), and if there has been an AirStack Event within the last 4 hours.

The distance between the Clock in/out buttons has been increased, this is to prevent the wrong selections being made.

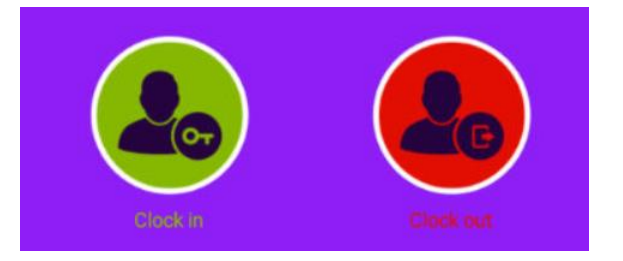

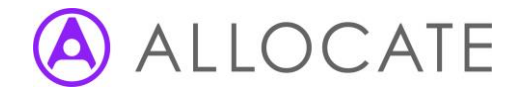

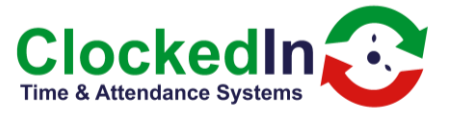

Finger scans and facial scans can now be removed on the app end. This is done by going to the usual registration area and pressing on the 'X's that are on the registration page. You can then complete the deletion by either leaving the registration and going back to the menu select or by going to a different

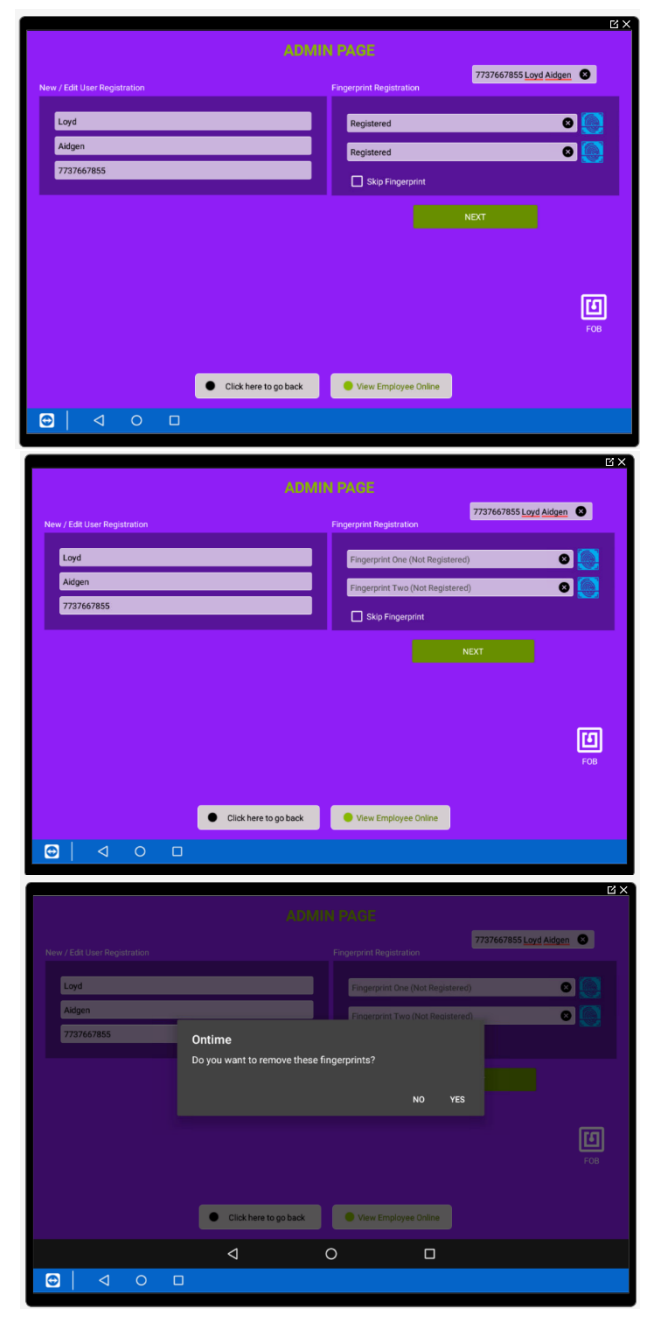